## **GC\_CTE - CAD Table to Excel**

1040 GstarCAD Malaysia April 5, 2017 <u>Express Tools</u> 0 4542 This command will convert sheets, composed by line/Spline and text/Mtext in CAD, to EXCEL.

Menu : Express>Table Tools> CAD Table to Excel Command Entry : GC\_CTE

It will pop up a dialog box and you can specify the conversion ratio.

| ( CAD Table  | e to l | EXCEL | × |
|--------------|--------|-------|---|
| Table Scale: | 1      | ✓ A   | 4 |
|              |        |       |   |

Operation method:

1.Start the command.

2.Specify conversion ratio.

3. Select the table that need to be changed and press enter, the system will automatically open EXCEL after conversion.

|      |                    |             |          |        | <u></u>                                                         |            |     |               |          |           |                   |  |  |
|------|--------------------|-------------|----------|--------|-----------------------------------------------------------------|------------|-----|---------------|----------|-----------|-------------------|--|--|
|      |                    | Select obje | ects: 23 | 7.8044 | <154° PART L                                                    |            |     | IST           |          |           |                   |  |  |
|      | 11 BMW-C-11        |             |          |        | SMALL BUSHINGS                                                  |            |     | 3             | STEEL    |           | Welded ITEM 1-9   |  |  |
|      |                    | 10 BMW-C-10 |          |        |                                                                 | SHAFT      |     |               | Q235A    |           |                   |  |  |
| (    | CAD Table to EXCEL |             |          |        | SUB - BASE PLATE                                                |            |     | 1             | STEEL    |           | 16mm. thickness   |  |  |
|      |                    |             | <u>.</u> | ηв     | MULTI-H                                                         | OLE BASE P | ATE | 1             | STEEL    |           | 16mm. thickness   |  |  |
|      | Table Scale: 1 M   |             |          | 7      | THRE ADED SHAFT                                                 |            |     | 1             | Q235A    |           | Welded ITEM 8     |  |  |
|      |                    |             |          |        | BUSHING "B"<br>SUPPORT PLATE                                    |            |     | 2             | Q235A    |           | Welded ITEM 5     |  |  |
| L    |                    |             |          |        |                                                                 |            |     | 1             | STEEL    |           | 10,5mm. thickness |  |  |
|      |                    | 4           | BMW-     | C-4    | BUSHING "A"<br>BMW - THREADED PIN "B"<br>BMW - THREADED PIN "A" |            |     | 1             | Q235A    |           | Welded ITEM 5     |  |  |
|      |                    | 3           | BMW-     | C-3    |                                                                 |            |     | 1             | Q235A    |           | M12 x 1,4 x 104   |  |  |
|      |                    | 2           | BMW-     | C-2    |                                                                 |            |     | 1             | Q235A    |           | M10 x 2,5 x 100   |  |  |
|      |                    | 1           | BMW-     | C-1    | т                                                               | ILT PLATE  |     | 1             | STEEL    |           | 15mm. thickness   |  |  |
|      |                    | ITEM        | PART     | NO.    | DESCRIPTION                                                     |            |     | QTY           | MATERIAL | TREATMENT | REMARKS           |  |  |
|      |                    |             |          |        | PAF                                                             | RTS LIST   |     |               |          |           |                   |  |  |
| INIT | APPROVAL           | S D         | ATE      | AP     | PROVALS                                                         | DATE       |     | GSTARCAD 2012 |          |           |                   |  |  |
| ARP  | Alonso Pizza       | li 26-4     | 4-2012   |        |                                                                 |            |     |               |          |           |                   |  |  |
|      |                    |             |          | S.     |                                                                 |            |     |               |          |           |                   |  |  |

4.Save the EXCEL sheet.

|    | S26 • 🕤 🏂   |                                       |                               |                |          |                        |                             |                           |                          |       |                |               |                 |                   |  |
|----|-------------|---------------------------------------|-------------------------------|----------------|----------|------------------------|-----------------------------|---------------------------|--------------------------|-------|----------------|---------------|-----------------|-------------------|--|
|    | А           | В                                     | C D                           | E F            | G        | н                      | 1                           | J                         | К                        | L     | M N O          | Р             | Q               | R                 |  |
| 1  | PART LIST   |                                       |                               |                |          |                        |                             |                           |                          |       |                | es            |                 |                   |  |
| 2  | 11          |                                       |                               |                | BMW-C-11 | SMALL BUSHINGS         |                             |                           |                          | 3     | STEEL          |               | Welded ITEM 1-9 |                   |  |
| 3  | 10 BMW-C-10 |                                       |                               |                | BMW-C-10 | SHAFT                  |                             |                           |                          | 1     | Q235A          |               |                 |                   |  |
| 4  |             |                                       | 9 BMW-C-9                     |                |          | s                      | SUB - BASE PLATE            |                           |                          | 1     | STEEL          |               | 16mm. thickness |                   |  |
| 5  |             |                                       | 8 BMW-C-8                     |                |          | MUL                    | MULTI-HOLE BASE PLATE       |                           |                          | 1     | STEEL          |               |                 | 16mm. thickness   |  |
| 6  |             |                                       | BMW-C-7                       | THREADED SHAFT |          |                        |                             | 1                         | Q235A                    |       |                | Welded ITEM 8 |                 |                   |  |
| 7  |             |                                       | 6                             |                | BMW-C-6  |                        | BUSHING "B"                 |                           |                          | 2     | Q235A          |               |                 | Welded ITEM 5     |  |
| 8  | 5           |                                       |                               |                | BMW-C-5  |                        | SUPPORT PLATE               |                           |                          | 1     | STEEL          |               |                 | 10,5mm. thickness |  |
| 9  | 4           |                                       |                               |                | BMW-C-4  |                        | BUSHING "A"                 |                           |                          | 1     | Q235A          |               |                 | Welded ITEM 5     |  |
| 10 |             |                                       | 3                             |                | BMW-C-3  | BMW - THREADED PIN "B" |                             |                           |                          | 1     | Q235A          |               |                 | M12 x 1,4 x 104   |  |
| 11 |             |                                       | 2 BMW-C-2                     |                |          | BMW                    | BMW - THREADED PIN "A"      |                           |                          | 1     | Q235A          |               |                 | M10 x 2,5 x 100   |  |
| 12 |             | 1 BMW-C-1                             |                               |                |          | TILT PLATE             |                             |                           |                          | 1     | STEEL          |               |                 | 15mm. thickness   |  |
| 13 |             |                                       | TEMNO PART OR IDENTIFYING NO. |                |          | NOMENC                 | NOMENCLATURE OR DESCRIPTION |                           |                          | QTY   | MATERIAL       | HEAT T        | REATMENT        | REMARKS           |  |
| 14 |             |                                       |                               |                | ~        | 0.9                    | PARTS L                     | IST                       |                          | 1.120 |                | 101           | -               |                   |  |
| 15 | INIT        | ADDDOVALS                             | DAT                           | E INI          |          | AIS                    | DATE                        | 1 (POP 23) (S12) (NZ) (S1 |                          |       |                |               |                 |                   |  |
|    | 400         | Alerea Direali                        | 0/4                           |                |          |                        |                             | 1                         | GSTARCAD 2012            |       |                |               |                 |                   |  |
| 16 | AKP         | AIONSO PIZZAII                        | 9/1                           | 1              |          |                        |                             | 2                         |                          |       |                |               |                 |                   |  |
| 18 |             |                                       | - 1                           |                |          |                        | 1                           |                           |                          |       |                |               |                 |                   |  |
| 19 | -           |                                       | -                             | -              | -        |                        |                             |                           |                          |       |                | A C C L C     |                 |                   |  |
| 20 |             |                                       |                               | _              |          |                        | -                           | IIILE                     | IIILE BINW CHASSIS CLAMP |       |                |               |                 |                   |  |
| 71 |             |                                       |                               |                |          |                        |                             | ASSEMBLY                  |                          |       |                |               |                 |                   |  |
|    |             | · · · · · · · · · · · · · · · · · · · | Ť                             |                | 1        |                        | 1                           | SIZE DWG NO               |                          |       |                |               |                 |                   |  |
| 22 | -           |                                       | _                             | _              |          |                        | -                           | SCALE                     |                          |       | BWMCP-10006394 |               |                 |                   |  |
| 23 |             |                                       |                               |                |          |                        |                             | AZ                        | AZ CAGE                  |       | SHEET          | SHEET         |                 |                   |  |
| 24 |             |                                       |                               |                |          |                        |                             |                           |                          |       |                |               |                 |                   |  |

Online URL: https://www.gstarcad.com.my/knowledge/article/gc\_cte-cad-table-to-excel-1040.html